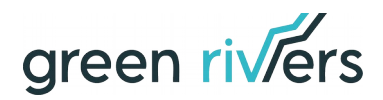

# Maintenance Mode

Magento module maintenance mode

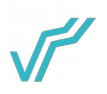

## **Table of Contents**

| I Requirements    | 3 |
|-------------------|---|
| II Installation   | 3 |
| 1) Module         | 3 |
| III Úsage         | 3 |
| 1) Config         | 3 |
| III Dev notes     | 6 |
| 1) Backend access | 6 |
| 2) Areas          | 6 |
| 3) Commands       | 6 |
| 4) Log files      | 7 |
| · · ·             |   |

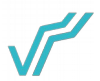

## **I** Requirements

- **x** PHP >= 7.1
- **x** Magento  $\geq 2.3$

# **II Installation**

## 1) Module

composer require greenrivers/maintenance-mode php bin/magento module:enable Greenrivers\_MaintenanceMode php bin/magento setup:upgrade php bin/magento setup:di:compile php bin/magento setup:static-content:deploy -f

## III Usage

## 1) Config

Stores  $\rightarrow$  Configuration  $\rightarrow$  GREENRIVERS  $\rightarrow$  Maintenance Mode

General

Enabled Yes

#### General $\rightarrow$ Enabled - module activation

Settings

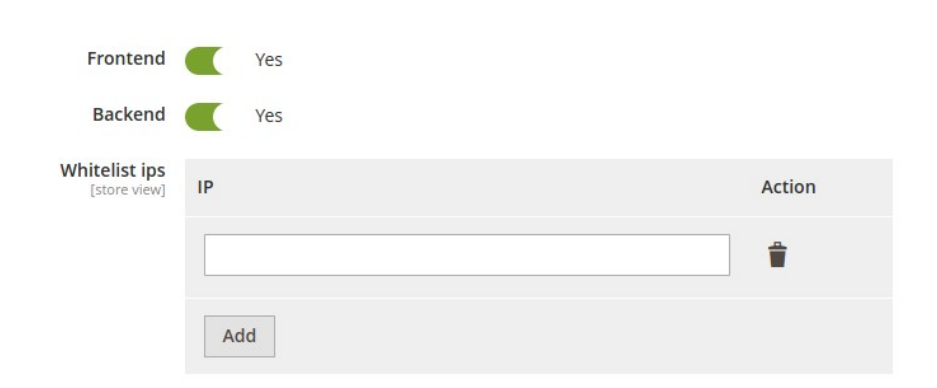

Settings  $\rightarrow$  Frontend – enable maintenance mode in frontend

Settings  $\rightarrow$  Backend – enable maintenance mode in backend (warning: if You toggle this option, then admin dashboard can't be accessible)

Settings  $\rightarrow$  Whitelist ips – list of addresses which will be excluded from maintenance mode (working on both areas: frontend & backend)

Custom page

| Enabled                 |      | Yes          |         |    |               |                 |   |   |   |    |     |     |        |  |
|-------------------------|------|--------------|---------|----|---------------|-----------------|---|---|---|----|-----|-----|--------|--|
| Styles<br>[store view]  |      |              |         |    |               |                 |   |   |   |    |     |     |        |  |
| Content<br>[store view] | Sho  | w / Hide     | e Edito | or |               |                 |   |   |   |    |     |     |        |  |
|                         | Para | graph<br>⊞ ▼ | ·Ω      | B  | <i>I</i><br>⊜ | <b>∪</b><br>(x) | E | Ξ | ∃ | ŧΞ | • = | •   |        |  |
|                         |      |              |         |    |               |                 |   |   |   |    |     |     |        |  |
|                         |      |              |         |    |               |                 |   |   |   |    |     |     |        |  |
|                         |      |              |         |    |               |                 |   |   |   |    |     |     |        |  |
|                         |      |              |         |    |               |                 |   |   |   |    |     |     |        |  |
|                         |      |              |         |    |               |                 |   |   |   |    |     | POW | ERED E |  |

Custom page  $\rightarrow$  Enabled – enable if You want to override default maintenance template

Custom page  $\rightarrow$  Styles – add custom css rules for maintenance page (don't wrap content in <style> tag)

Custom page  $\rightarrow$  Content – content of Your custom maintenance page

Cron

| <ul> <li>Frontend</li> </ul>     |                    |
|----------------------------------|--------------------|
| Enabled                          | Yes                |
| Frequency<br>[global]            | Daily              |
| Time start<br>[global]           | 00 • : 00 • : 00 • |
| Time end<br>[global]             | 00 • : 00 • : 00 • |
| ⊖ Backend                        |                    |
| Enabled                          | Yes                |
| Frequency<br>[global]            | Daily              |
| Time start<br>[global]           | 00 • : 00 • : 00 • |
| Time end<br>[global]             | 00 • : 00 • : 00 • |
| Whitelist ips<br>[store view] IP | Action             |
| [                                | ÷                  |
|                                  | Add                |

- Cron  $\rightarrow$  Frontend  $\rightarrow$  Enabled enable cronjob for maintenance mode in frontend
- Cron  $\rightarrow$  Frontend  $\rightarrow$  Frequency frontend cron frequency
- Cron  $\rightarrow$  Frontend  $\rightarrow$  Time start enable frontend maintenance time
- Cron  $\rightarrow$  Frontend  $\rightarrow$  Time end disable frontend maintenance time
- Cron  $\rightarrow$  Backend  $\rightarrow$  Enabled enable cronjob for maintenance mode in backend
- Cron  $\rightarrow$  Backend  $\rightarrow$  Frequency backend cron frequency
- Cron  $\rightarrow$  Backend  $\rightarrow$  Time start enable backend maintenance time
- Cron  $\rightarrow$  Backend  $\rightarrow$  Time end disable backend maintenance time

Cron  $\rightarrow$  Whitelist ips - list of addresses which will be excluded from cronjobs maintenance mode (working on both areas: frontend & backend)

You must flush Magento cache after all of those operations.

## **III Dev notes**

#### 1) Backend access

Backend = Adminhtml = Admin dashboard

Keep in mind that after enable maintenance in backend and save config site should showing 503 page (maintenance mode: on).

There are some ways to again access admin:

- → commands: maintenance:disable / greenrivers:maintenance:disable
- → delete var/maintenance.flag file
- → waiting for backend cron maintenance disabled time

### 2) Areas

Magento2 checking maintenance mode before set up area state.

For this reason to determine areas works like this:

- frontend current url starts with base url prefix
- backend current url starts with base url prefix with admin uri

### 3) Commands

There are 2 commands which works the same as operations in config settings section.

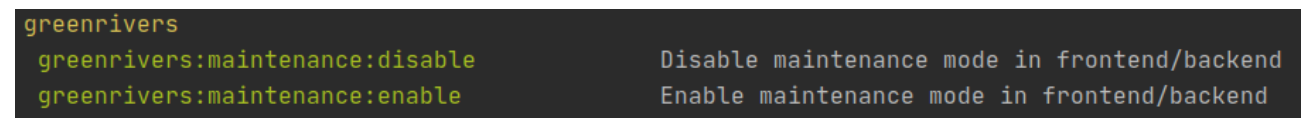

greenrivers:maintenance:enable

It has one argument:

a) **whitelist-ips** – specify excluded addresses for maintenance mode (separated by comma)

It has also two flags:

- a) **frontend** enable maintenance in frontend
- b) **backend** enable maintenance in backend

To enable maintenance mode on both areas run command without flags.

#### Example:

We want to enable maintenance in frontend excluded localhost.

To achieve this run below command:

greenrivers:maintenance:enable --frontend --whitelist-ips=127.0.0.1

#### greenrivers:maintenance:disable

It has two flags:

- a) **frontend** disable maintenance in frontend
- b) **backend** disable maintenance in backend

To disable maintenance mode on both areas run command without flags.

Example:

We want to disable maintenance in backend.

To achieve this run below command:

greenrivers:maintenance:disable --backend

### You must flush Magento cache after all of those operations.

## 4) Log files

Errors are logged in *var/log/greenrivers/maintenance\_mode.log* file.